## Consultation de vos résultats sur notre site Internet

## Connectez-vous sur notre site : http://www.enosens-coutras.fr

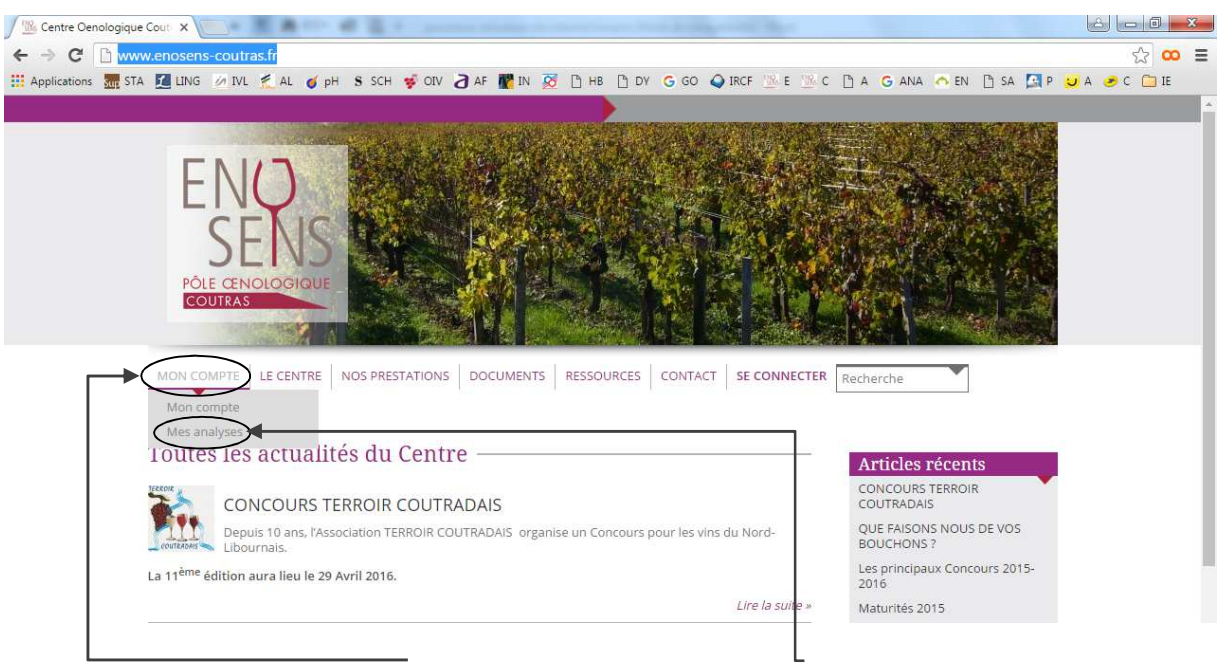

Sélectionnez l'onglet MON COMPTE puis cliquez sur MES ANALYSES

| Déjà client       Créer un compte       CONCOURS TERROIR         S'Identifier       Si vous n'êtes pas<br>encore client, merci de<br>remplir le formulaire, ou<br>contactez-nous au<br>05 57 56 01 90       QUE FAISONS NOUS DE<br>BOUCHONS ?         Mot de passe       Maturités 2015       DYOSTEM : un outil pour<br>gérer le potentiel qualit<br>vos parcelles         Muthentification       Met de passe oublié       Accès au formulaire       Maté Vi         Météo locale       Couras<br>31092/06.11 h 33       Couras<br>31092/06.11 h 33                                                                                                    | exion               |                                               | Articles récents                                                                   |
|----------------------------------------------------------------------------------------------------|---------------------|-----------------------------------------------|------------------------------------------------------------------------------------|
| S'identifier<br>identifiant<br>Mot de passe<br>Muthentification<br>Mut de passe oublié<br>Si vous n'êtes pas<br>encore client, merci de<br>remplir le formulaire, ou<br>contactez-nous au<br>05 57 56 01 90<br>Authentification<br>Mut de passe oublié<br>Couras<br>2006<br>Matúrités 2015<br>DYOSTEM : un outil pou<br>gérer le potentiel qualités<br>Maté Vi<br>Météo Locale<br>Couras<br>2108<br>Matúrités 2015<br>DYOSTEM : un outil pou<br>gérer le potentiel qualités<br>Maté Vi<br>Météo Locale<br>Couras<br>2108<br>Maté Vi                                                                                                    | Déjà client         | Créer un compte                               | CONCOURS TERROIR<br>COUTRADAIS                                                     |
| Mot de passe Mot de passe Mot de passe oublié Authentification Mut de passe oublié Course Course Cou | S'identifier        | Si vous n'êtes pas<br>encore client, merci de | QUE FAISONS NOUS DE VOS<br>BOUCHONS ?<br>Les principaux Concours 2015-<br>2015     |
| Mot de passe<br>Mot de passe<br>Authentification<br>Met de passe oublié<br>Couras<br>31092/06.11 h 33                                                                                                    |                     | contactez-nous au<br>05 57 56 01 90           | Maturités 2015                                                                     |
| Authentification<br>Mit de passe oublié<br>Couras<br>31092/06.11 h 33                                                                                                    | Mot de passe        |                                               | DYOSTEM : un outil pour mieux<br>gérer le potentiel qualitatif de<br>vos parcelles |
| Autrenduication<br>Mit de passe oublié<br>Météo locale<br>Courras<br>31082/06.11 h 33                                                                                                    |                     |                                               | Maté Vi                                                                            |
| Météo locale<br>Courras<br>31/03/2016.11 h33                                                                                                    | Nut de passe oublié | Accès au formulaire                           | Maté Vi                                                                            |
| Coutras<br>31/03/2016.11 h 33                                                                                                    |                     |                                               | Météo locale                                                                       |
|                                                                                                    |                     |                                               | Coutras<br>31/03/2016, 11 h 33 min                                                 |

 Entrez votre Identifiant et votre Mot de passe puis cliquez sur Authentification

*Le chiffre 3 va s'afficher devant votre identifiant.* 

La recherche prend un peu de temps.

Vous accédez à la page suivante :

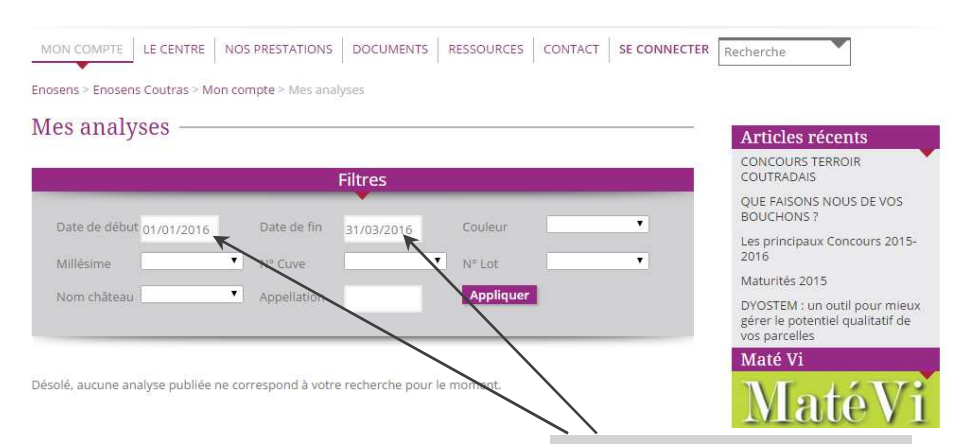

- Pour rechercher un résultat, renseignez les dates de début et de fin de la période concernée, vous pouvez également faire une recherche en sélectionnant les filtres Nom château, Appellation...
- Cliquez sur

## La recherche prend un peu de temps

Vous accédez au tableau suivant :

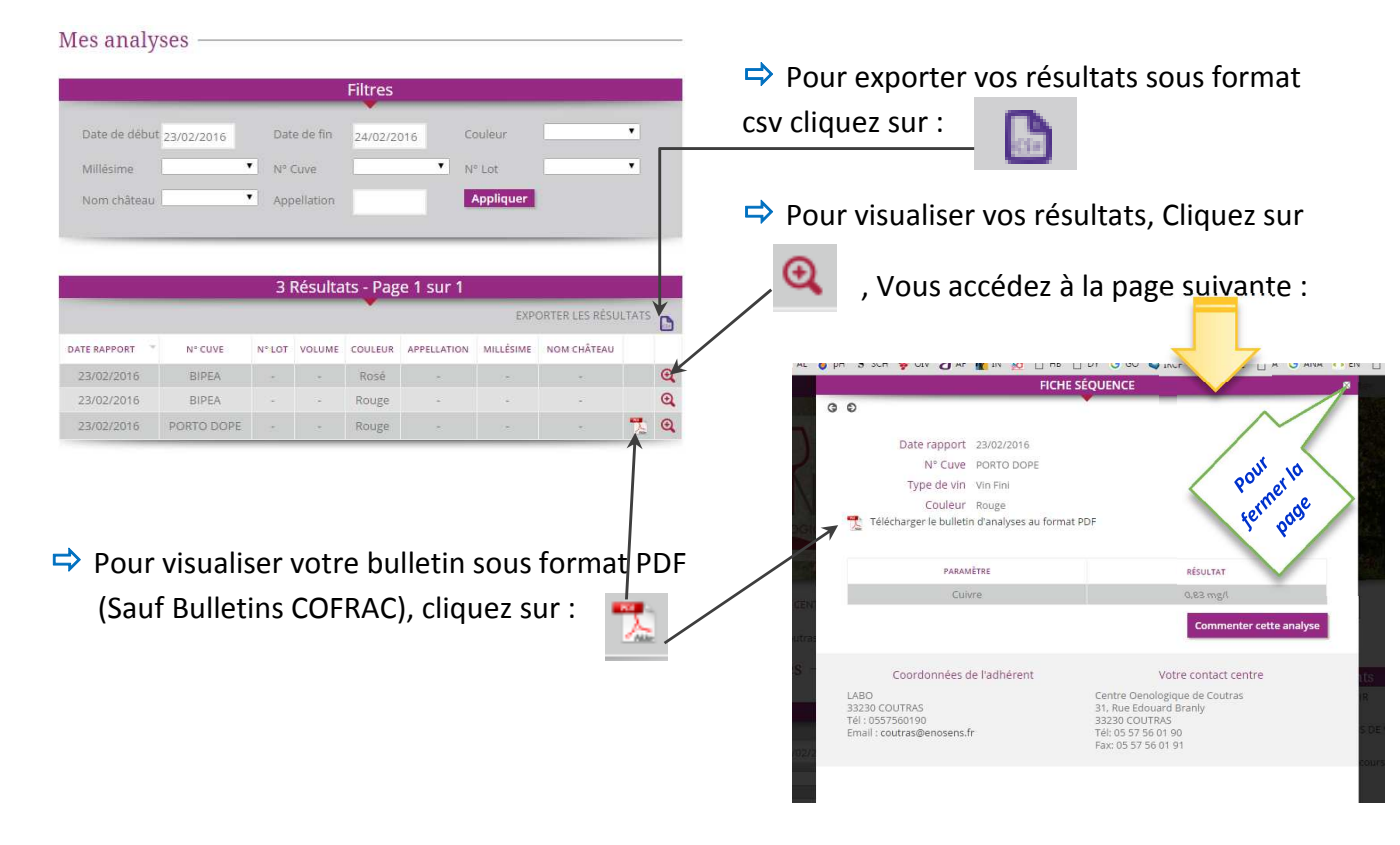